## AP Computer Science A: Submitting Java Code to Web-CAT

Instructor: Mr. Alwin Tareen

## **Task Overview**

- Submitting your completed Java program to the Web-CAT automated grading platform.
- Verifying that your Java program passes all of the JUnit tests, and having it record your grade.

## Logging in to Web-CAT and Submitting your Java Program

- *Note:* You must have the KeePass Password Manager installed, before you can access Web-CAT. If you don't have KeePass installed yet, there are detailed instructions in Problem Set 1. Make sure you have KeePass set up properly before proceeding.
- When you are ready to submit your Java code for grading, go to the Web-CAT site by using the official link on the course webpage. Don't try to navigate by typing Web-CAT into a search engine, because there are many other colleges and universities that use it, and the web interface looks exactly the same for all these institutions.
- In the following screenshot, I have my KeePass application open, and my browser is at the Web-CAT website.

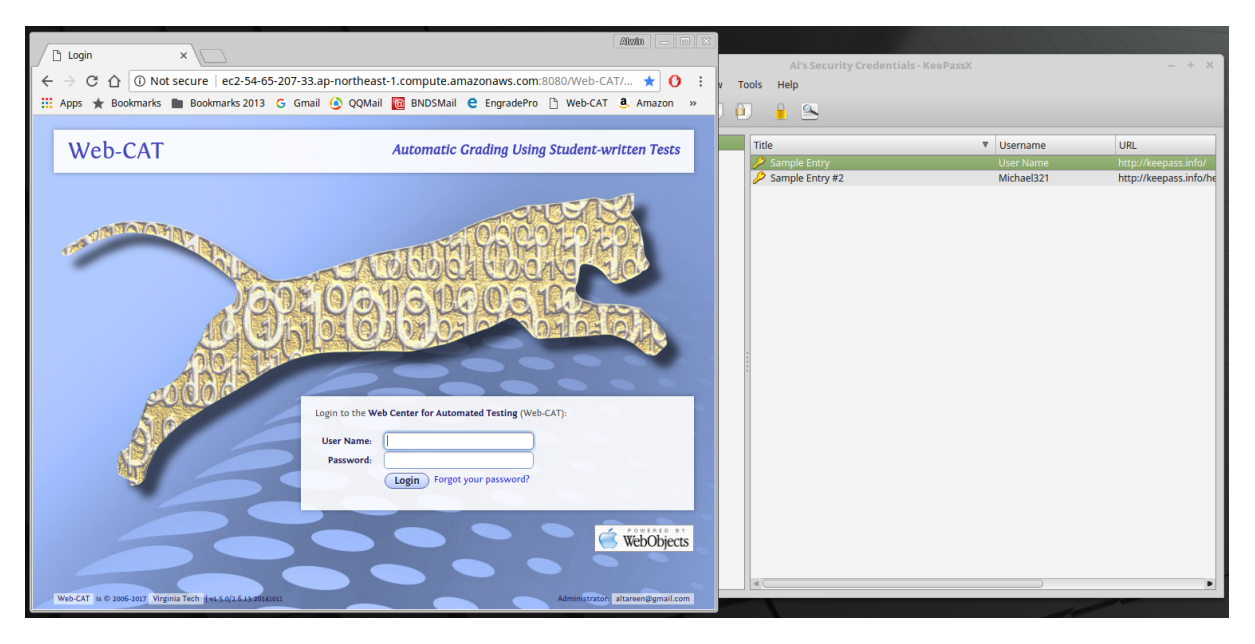

- Place your cursor inside the text box corresponding to User Name. Then, perform the keystroke combination Ctrl + S.
- The KeePass application automatically enters your username and password, and then it presses the Enter key. Afterwards, you should be inside your Web-CAT account.

• Once you are inside your Web-CAT account, it should look like the following screenshot. In this example, we are going to submit Java code for Problem Set 2. Click on the Submit button, I have highlighted it with my cursor.

| Problem Sets   apcomp × D Your Web-CAT Status ×                                                                 |            |   |
|----------------------------------------------------------------------------------------------------|------------|---|
| ← → C 🏠 🛈 ec2-54-65-207-33.ap-northeast-1.compute.amazonaws.com:8080/Web-CAT/WebObjects/Web-CAT.woa/wo/159.0.0  | ☆ ()       | : |
| 🗰 Apps 🛧 Bookmarks 🖿 Bookmarks 2013 💪 Gmail 🙆 QQMail 🔯 BNDSMail 🤮 EngradePro 🗅 Web-CAT 🤱 Amazon 🔣 Kindle Reader | dX edX     | » |
| Web-CAT Choose role: staff   student   admin Alwin Tareen   help   feedba                                       | k   logout |   |
| Automatic grading<br>using student-written tests Home >> Submit Re                                              | sults »    |   |
| Your Web-CAT Status                                                                                             |            |   |
| Assignments Accepting Submissions in Your Courses                                                               |            |   |
| For CS 300                                                                                                    |            |   |
| Problem Set 2: HelloWorld.java : Using the assignment operator. 👔 View or Grade                                 |            |   |
| Offering Due On Graphed Scores                                                                                  |            |   |
| AP Sec 3 (CS3AY2017) 09/15/17 04:15PM                                                                           |            |   |
|                                                                                                    |            | 5 |
| Other Upcoming Assignment Deadlines                                                                             |            |   |
|                                                                                                    |            |   |
| System Status                                                                                                   |            |   |
|                                                                                                    |            |   |
|                                                                                                    |            |   |
| Web-CAT is © 2006-2017 Virginia Tech 1v1.5.0/2.6.13.20141011                                                    | @gmail.com |   |

• Now, you should see the following window. Here, we are going to select the Java code from our computer. Click on the Browse... button, which I have indicated with my cursor.

| Problem Sets   apcomp × P New Submission ×                                                                                                    |
|----------------------------------------------------------------------------------------------------|
| ← → C 🏠 🛈 ec2-54-65-207-33.ap-northeast-1.compute.amazonaws.com:8080/Web-CAT/WebObjects/Web-CAT.woa/wo/160.0.0 🖈 🚺 🗄                           |
| 🔢 Apps ★ Bookmarks 🖿 Bookmarks 2013 💪 Gmail 🙆 QQMail 🙋 BNDSMail 🧲 EngradePro 🗅 Web-CAT 遵 Amazon 🔣 Kindle Reader 🚥 edX »                        |
| Web-CAT choose role: staff   student   admin Alwin Tareen   help   feedback   logout                                                           |
| Automatic grading<br>using student-written tests Home >> Submit Results >>                                                                     |
| New Submission Viewing: Fall 2017 • S CS 300 (AP Sec 3) • Problem Set 2: HelloWorld.java: Using the assignment operator. • Remaining Permalink |
| ▼ Upload Your File(s)                                                                                                    |
| For: CS 300 (AP Sec 3) Problem Set 2: HelloWorld.java: Using the assignment operator.<br>Choose the file to upload:                            |
| Upload Submission No file chosen                                                                                                    |
| Previous Submissions                                                                                                    |
| Web-CAT js © 2006-2017 Virginia Tech [VI:5:0/2.6.13.2014101 Administrator: altareen@gmail.com                                                  |

• Then, the Open File window appears. Note that I have selected the file HelloWorld.java which is the Java code for this problem set. Click on the Open button.

| CAT/WebObjects/Web-CAT.woa/wo/160.0.0 🛧 🕐 : |
|---------------------------------------------|
| × <sup>2</sup> r edX »                      |
| Tutorial WebCATTutorial                     |
| ✓ Size Modified                             |
| 707 bytes Yesterday                         |
| 171 bytes Yesterday                         |
| 445 bytes Vesterday                         |
| 96 bytes Yesterday                          |
| 300 bytes Yesterday                         |
| 963 bytes 15:44                             |
| 471 bytes Yesterday                         |
|                                             |
|                                             |
|                                             |
| Cancel Open                                 |
|                                             |
|                                             |
|                                             |
|                                             |
|                                             |

• Note that the upload text box now contains the text C:\fakepath\HelloWorld.java. Click on the Upload Submission button to proceed.

| Problem Sets   apcomp × P New Submission ×                                                                                                    |
|----------------------------------------------------------------------------------------------------|
| ← → C 🏠 🛈 ec2-54-65-207-33.ap-northeast-1.compute.amazonaws.com:8080/Web-CAT/WebObjects/Web-CAT.woa/wo/160.0.0 🛧 🚺 :                                                                                  |
| 🔢 Apps ★ Bookmarks 🖿 Bookmarks 2013 🌀 Gmail 🙆 QQMail 🔯 BNDSMail 은 EngradePro 🗅 Web-CAT 🤱 Amazon 🔣 Kindle Reader 🚥 edX »                                                                               |
| Web-CAT     choose role:     staff     student     admin     Alwin Tareen     help     feedback     logout       Automatic grading<br>using student-written tests     Home >     Submit     Results > |
| New Submission Viewing: Fall 2017 • » CS 300 (AP Sec 3) • » • Problem Set 2: HelloWorld.java: Using the assignment operator. • a Permalink                                                            |
| ✓ Upload Your File(s) For: CS 300 (AP Sec 3) Problem Set 2: HelloWorld.java: Using the assignment operator.                                                                                           |
| Choose the hile to upload:<br>C:Yakepath\HelloWorld.java Browse Cancel<br>Upload Submission                                                                                                    |
| 6                                                                                                    |
| Previous Submissions                                                                                                    |
| Web-CAT is © 2006-2017 Virginia Tech V1.5/0/2.6.13.2014101                                                                                                    |

• You should see a confirmation message appear. Verify that the file you are submitting is the correct one for this problem set, and then click on the Confirm button. I can see that the file HelloWorld.java is indeed the right one. If you have mistakenly uploaded an incorrect file, then click on the Change File button.

| Problem Sets   apcomp × 🗅 New Submission                                                                                 | ×                                                                                                    |                                             |
|----------------------------------------------------------------------------------------------------|----------------------------------------------------------------------------------------------------|---------------------------------------------|
| $\leftrightarrow$ $\rightarrow$ C $\bigtriangleup$ (i) ec2-54-65-207-33.ap-northeast                                     | 1.compute.amazonaws.com:8080/Web-CAT/WebObjec                                                         | :ts/Web-CAT.woa/wo/161.0.0 🛧 🕐 :            |
| 🗰 Apps ★ Bookmarks 🖿 Bookmarks 2013 G Gma                                                                                | l 🙆 QQMail 🔞 BNDSMail 🧲 EngradePro 🗋 Web-CAT                                                          | 🤹 Amazon 📗 Kindle Reader 🚥 edX 🛛 »          |
| Web-CAT                                                                                                    | choose role: staff   student   ad                                                                     | min Alwin Tareen   help   feedback   logout |
| Automatic grading<br>using student-written tests                                                                         |                                                                                                    | Home » Submit Results »                     |
| New Submission                                                                                                    |                                                                                                    |                                             |
| ✓ Confirm Your Submission                                                                                                |                                                                                                    |                                             |
| For: CS 300 (AP Sec 3) Problem Set 2: HelloWorld.java: Us<br>Please make sure that this file constitutes your full submi | ing the assignment operator.<br>ssion, and that you have not accidentally uploaded an incorrect file. |                                             |
| File         Size           HelloWorld.java         445 bytes                                                            |                                                                                                    |                                             |
| Change File Confirm                                                                                                    |                                                                                                    |                                             |
| Web-CAT is © 2006-2017 Virginia Tech [V1.5.0/2.6.13.2014101]                                                             |                                                                                                    | Administrator: altareen@gmail.com           |

• Then, you should see the following grading window. This indicates that your Java code has been placed in the grading queue. It takes about 10 seconds for your assignment to be graded, so be patient and **do not click on your browser's Back or Refresh button!** Relax and watch the small animation while you wait.

| Problem Sets   apcomp ×  Your Assignment Subm ×                                                                                                    |
|----------------------------------------------------------------------------------------------------|
| ← → C 介 ① ec2-54-65-207-33.ap-northeast-1.compute.amazonaws.com:8080/Web-CAT/WebObjects/Web-CAT.woa/wo/166.0.0 ☆ 0                                                                                                    |
| 🔢 Apps ★ Bookmarks 🖿 Bookmarks 2013 G Gmail 🙆 GQMail 🔞 BNDSMail 은 EngradePro 🗅 Web-CAT 🤹 Amazon 🛃 Kindle Reader 🚥 edX »                                                                                                    |
| Web-CAT choose role: staff student admin Alwin Tareen help feedback logout                                                                                                    |
| Automatic grading<br>using student-written tests                                                                                                    |
| Your Assignment Submission Results<br>Viewing: Fall 2017 • CS 300 (AP Sec 3) • • • Problem Set 2: HelloWorld.java: Using the assignment operator. •                                                                                                    |
| • Result Summary                                                                                                    |
| Assignment       CS 300 (AP Sec 3): Problem Set 2: HelloWorld.java try #4         Name       Alwin Tareen (altareen)         Partners       Alwin Tareen (altareen)         Submitted       08/29/17 04:26PM, 16 days, 23 hrs, 48 mins early         Total Score |
| Assignment Queued for Grading                                                                                                    |
| Submission Status           Queued jobs         1           Most recent job wait         08 seconds           Your queue position         1           Your estimated wait         07 seconds                                                                     |
| seconds, or you can request an immediate page refresh.                                                                                                    |
|                                                                                                    |
| • Downloadables                                                                                                    |
| File         Description           HelloWorld.java         Your original submission                                                                                                    |
| Web-CAT is 6 2006-2017 Virginia Tech   v1.5.0/2.6.13 20141011 Administrator: altareen@gmail.com                                                                                                    |

• If your code is correct and passes all of the JUnit tests, then you should see the following screenshot. Note that your score summary indicates 10.0/10.0, and there is a green bar. If you reach this point, then your assignment is complete and your grade has been recorded. You may log out of Web-CAT.

| Problem Sets   apcomp ×  Your Assignment Submi ×                                                                                                    |
|----------------------------------------------------------------------------------------------------|
| 🗧 🔶 🖸 🛈 ec2-54-65-207-33.ap-northeast-1.compute.amazonaws.com:8080/Web-CAT/WebObjects/Web-CAT.woa/wo/167.0.0 🛧 🚺 🗄                                                                                                    |
| 🗰 Apps ★ Bookmarks 🖿 Bookmarks 2013 🕝 Gmail 🙆 QQMail 🔞 BNDSMail ၔ EngradePro 🗅 Web-CAT 遵 Amazon 🔣 Kindle Reader 🚥 edX »                                                                                                    |
| Web-CAT     choose role:     staff     student     admin     Alwin Tareen     help     feedback     logout       Automatic grading<br>using student-written tests     Home >     Submit     Results >>                                                                                                    |
| Your Assignment Submission Results<br>Viewing: Fall 2017 V S CS 300 (AP Sec 3) V Problem Set 2: HelloWorld.java: Using the assignment operator. V                                                                                                    |
| ▼ Result Summary                                                                                                    |
| Submit Again       Full Printable Report         Assignment<br>Name       CS 300 (AP Sec 3): Problem Set 2: HelloWorld.java try #4<br>Name       Score Summary         Partners       Alwin Tareen (altareen)       Correctness/Testing: 10.0/10.0         Submitted       08/29/17 04:26PM, 16 days, 23 hrs, 48 mins early       Final score: 10.0/10.0         Position in class: |
| • Graphs                                                                                                    |
| - File Details                                                                                                    |
| File L     Staff     Staff     AutoGrade       File L     Cmts     Pts       HelloWorld.java     0     0.0     3                                                                                                    |
| Estimate of Problem Coverage (100%)                                                                                                    |
| Downloadables                                                                                                    |
| File Description HelloWorld.java Your original submission                                                                                                    |
| Web-CAT is © 2006-2017 Virginia Tech   v1.5.0/2.6.13.20141011                                                                                                    |

• If, however, your Java code has some errors in it, then you will see the following screenshot. At this point, you must open your Java program in BlueJ, correct the error, and then click on Submit Again to upload it.

| → C 🏠 🛈 ec2-54-65-207-33.ap-northeast-1.compute.ar                                                                                                    | mazonaws.com:8080/Web-CAT/WebObjects/Web-CAT.woa/wo/171.0.0 🛧 🕻                                                                                                    |
|----------------------------------------------------------------------------------------------------|----------------------------------------------------------------------------------------------------|
| Apps 🛨 Bookmarks 🖿 Bookmarks 2013 Ġ Gmail 🙆 QQMail                                                                                                    | 🔯 BNDSMail 🤤 EngradePro 🗅 Web-CAT 🤹 Amazon 📗 Kindle Reader 🚥 edX                                                                                                    |
| Web-CAT                                                                                                    | choose role: staff   student   admin Alwin Tareen   help   feedback   logout                                                                                                    |
| Automatic grading<br>using student-written tests                                                                                                    | Home » Submit Results »                                                                                                    |
| Your Assignment Submission Results<br>Viewing: Fall 2017 V S G 300 (AP Sec 3)                                                                                                    | Problem Set 2: HelloWorld.java: Using the assignment operator.                                                                                                    |
| - Result Summary                                                                                                    |                                                                                                    |
| Submit Again Full Printable Report                                                                                                    |                                                                                                    |
| Assignment CS 300 (AP Sec 3): Problem Set 2: HelloWorld.java try #5                                                                                                    |                                                                                                    |
| Name Alwin Tareen (altareen)<br>Partners Alwin Tareen (altareen)                                                                                                    |                                                                                                    |
| Submitted 08/29/17 04:36PM, 16 days, 23 hrs, 39 mins early                                                                                                    |                                                                                                    |
| 10tal Score 0.0/10.0                                                                                                    |                                                                                                    |
|                                                                                                    |                                                                                                    |
|                                                                                                    |                                                                                                    |
| - File Details                                                                                                    |                                                                                                    |
| - File Details                                                                                                    |                                                                                                    |
| File Details      File L     Staff Staff AutoGrade AutoGrade      File L     Cons = Pis = Cons = Pis =                                                                                                    |                                                                                                    |
| File Details      File      Staff     Staff     File      Staff     Pts     Cmts     Cmts     Cmts     O     O.0     3     O.0                                                                                                    |                                                                                                    |
| ▼ File Details       File ೬     Staff<br>Cmts ≡     AutoGrade<br>Pts ≡     AutoGrade<br>Cmts ≡     AutoGrade<br>Pts ≡       HelloWorld.java     0     0.0     3     0.0                                                                                                    |                                                                                                    |
| ▼ File Details         File Lambda       Staff<br>Cmts =<br>Pts =<br>HelloWorld.java       Staff<br>Pts =<br>0       AutoGrade<br>Cmts =<br>0       AutoGrade<br>Pts =<br>0.0                                                                                                    |                                                                                                    |
| File Details     File Later Staff Staff AutoGrade Pts HelloWorld.java 0 0.0 3 0.0     File Later Staff One Staff Staff Critical Pts HelloWorld.java 0 0.0 3 0.0     Festimate of Problem Coverage (0%)                                                                                                    |                                                                                                    |
| File Details <u>File Label Staff</u> Staff AutoGrade AutoGrade <u>Pits ■ Cmts ■ Pits ■     HelloWorld.java 0 0.0 3 0.0      Estimate of Problem Coverage (0%)  Problem coverage: 0% </u>                                                                                                    |                                                                                                    |
| File Details      File L     Staff Staff AutoGrade Pts     Pts     Pts     HelloWorld.java 0 0.0 3 0.0       Estimate of Problem Coverage (0%)  Problem coverage: 0%  Your problem setup does not appear to be consistent with the assignment                                                                                                    |                                                                                                    |
| File Details     File Later Staff Staff AutoGrade AutoGrade     HelloWorld.java 0 0.0 3 0.0      Estimate of Problem Coverage (0%)  Problem coverage: 0%  Your problem setup does not appear to be consistent with the assignment For this assignment, the proportion of the problem that is covered by your                                                                                                    | t.                                                                                                    |
| File Details                                                                                                    | t.<br>solution is being assessed by running a suite of reference tests against your solution.                                                                                                    |
| File Details                                                                                                    | t.<br>solution is being assessed by running a suite of reference tests against your solution.<br>mean that your solution (and your tests) make incorrect assumptions about some aspect of the<br>essing the thoroughness of your solution or your test cases.                                                                              |
| ▼ File Details         File Last Staff Staff AutoGrade AutoGrade Post Not Staff Conts Post AutoGrade Post Not Staff Conts Post Not Staff Conts Post Not Staff Conts Not Staff Conts                                                                                                    | t.<br>solution is being assessed by running a suite of reference tests against your solution.<br>mean that your solution (and your tests) make incorrect assumptions about some aspect of the<br>essing the thoroughness of your solution or your test cases.<br>ted in the assignment in setting up your solution.                        |
| <ul> <li>File Details</li> <li>File Later Staff Staff AutoGrade Pits Content Pits Helloworld.java 0 0.0 3 0.0</li> <li>Estimate of Problem Coverage (0%)</li> <li>Problem coverage: 0%</li> <li>Your problem setup does not appear to be consistent with the assignment.<br/>For this assignment, the proportion of the problem that is covered by your</li> <li>In this case, none of the reference tests pass on your solution, which may required behavior. This discrepancy prevented Web-CAT from properly asse</li> <li>Double check that you have carefully followed all initial conditions request</li> <li>The following hint(s) may help you locate some ways in which your solution</li> </ul>                                                                                                    | t.<br>solution is being assessed by running a suite of reference tests against your solution.<br>mean that your solution (and your tests) make incorrect assumptions about some aspect of the<br>essing the thoroughness of your solution or your test cases.<br>ted in the assignment in setting up your solution.<br>on may be improved: |
| <ul> <li>File Details</li> <li><u>File betails</u> <u>Staff Staff AutoGrade Problem Coverage (0%)</u></li> <li>Estimate of Problem Coverage (0%)</li> <li>Problem coverage: 0%</li> <li>Your problem setup does not appear to be consistent with the assignment.<br/>For this assignment, the proportion of the problem that is covered by your</li> <li>In this case, none of the reference tests pass on your solution, which may required behavior. This discrepancy prevented Web-CAT from properly asse</li> <li>Double check that you have carefully followed all initial conditions request</li> <li>The following hint(s) may help you locate some ways in which your solution</li> <li>evaluates expression</li> </ul>                                                                                                    | t.<br>solution is being assessed by running a suite of reference tests against your solution.<br>mean that your solution (and your tests) make incorrect assumptions about some aspect of the<br>assing the thoroughness of your solution or your test cases.<br>ted in the assignment in setting up your solution.<br>on may be improved: |
| <ul> <li>File Details</li> <li><u>File betails</u> <u>Staff</u> <u>AutoGrade</u> <u>Pits</u> <u>0.0</u></li> <li><u>Pits</u> <u>0.0</u></li> <li><u>Pits</u> <u>0.0</u></li> <li><u>0.0</u></li> <li><u>0.0</u></li></ul> | t.<br>solution is being assessed by running a suite of reference tests against your solution.<br>mean that your solution (and your tests) make incorrect assumptions about some aspect of the<br>essing the thoroughness of your solution or your test cases.<br>ted in the assignment in setting up your solution.<br>on may be improved: |
| <ul> <li>File Details</li> <li><u>File betails</u></li> <li><u>Staff Staff AutoGrade Pts</u> AutoGrade<br/><u>Pts</u> 0.0</li> <li><u>Pts</u> 0.0</li> <li><u>Pts</u> 0.0</li> <li><u>Pts</u> 0.0</li> <li><u>Pts</u> 0.0</li> </ul> • Estimate of Problem Coverage (0%) Problem coverage: 0% Your problem setup does not appear to be consistent with the assignment<br>For this assignment, the proportion of the problem that is covered by your<br>In this case, none of the reference tests pass on your solution, which may<br>required behavior. This discrepancy prevented Web-CAT from properly assee<br>Double check that you have carefully followed all initial conditions request<br>The following hint(s) may help you locate some ways in which your solution<br>• evaluates expression                                                                                                    | t.<br>solution is being assessed by running a suite of reference tests against your solution.<br>mean that your solution (and your tests) make incorrect assumptions about some aspect of the<br>essing the thoroughness of your solution or your test cases.<br>ted in the assignment in setting up your solution.<br>on may be improved: |